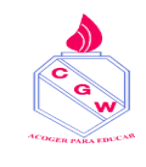

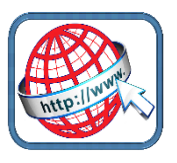

## Para ingresar a reunión de apoderados

Se debe ir a la página web

Ir a <u>www.google.cl</u>

Escribir en el buscador appoderado.cl

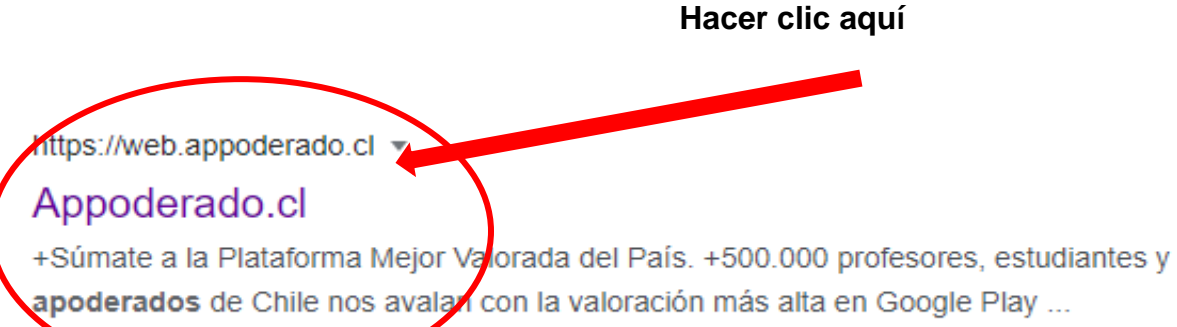

Visitaste esta página varias veces. Última visita: 22-11-21.

Aparecerá esta ventana:

Hacer clic en Aula virtual

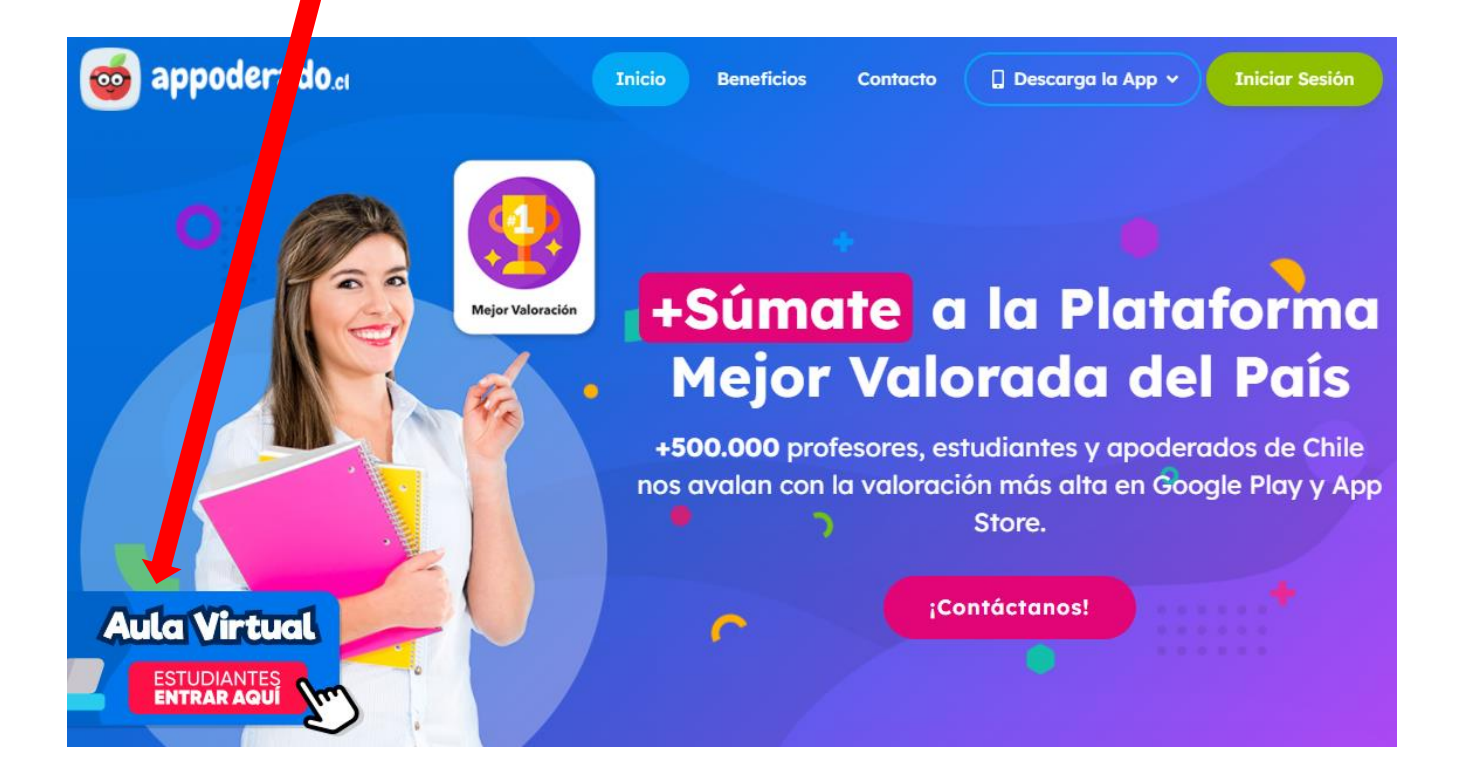

Aparecerá una nueva ventana

Los datos que debe ingresar son:

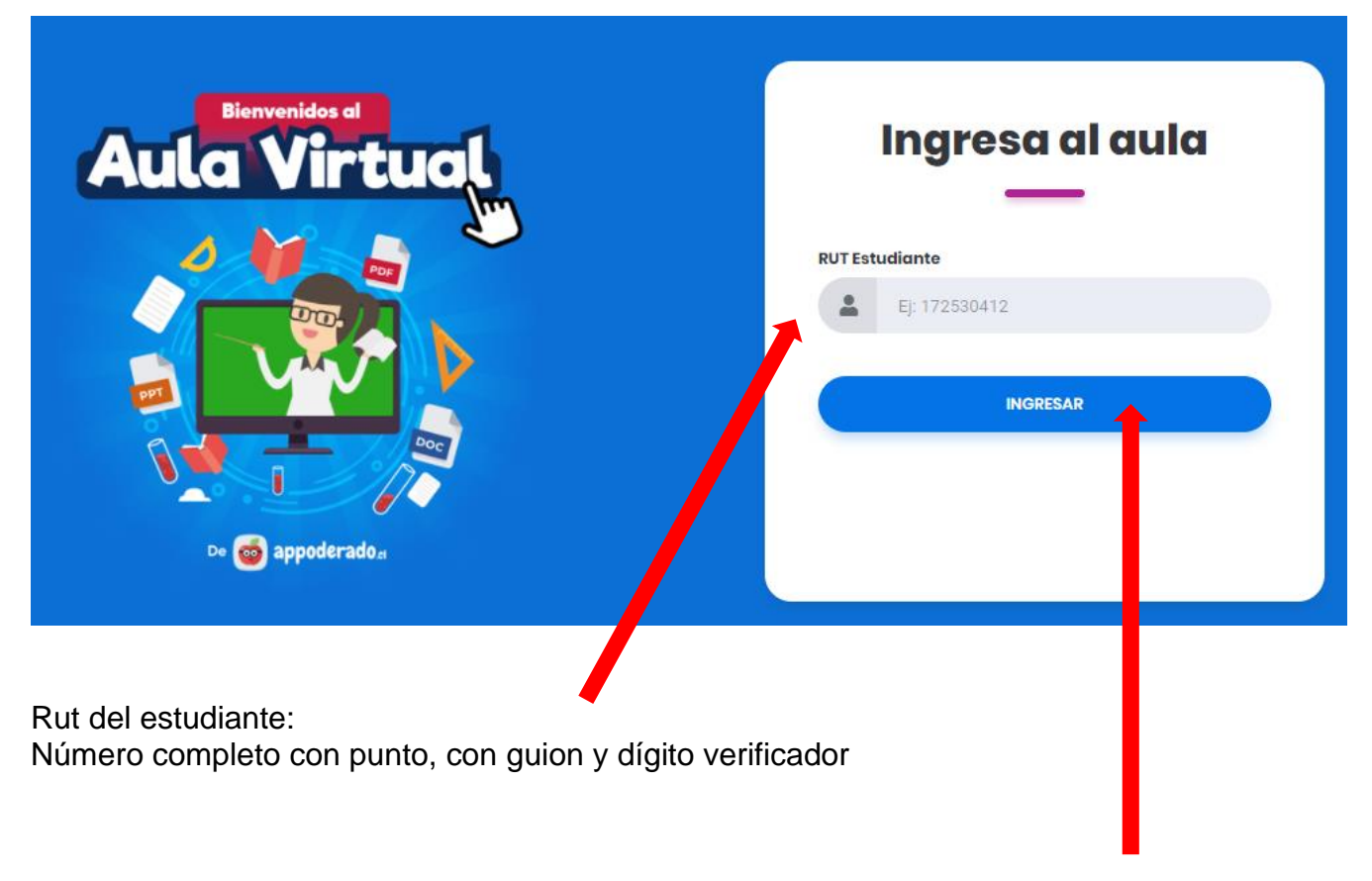

Hacer clic Ingresar